## IMPLEMENTASI BLEND SHAPE DALAM PROSES FACIAL RIGGING ANIMASI 3 DIMENSI "ADA MADA"

### NON REGULER SKRIPSI

(Magang Artis)

Diajukan untuk memenuhi salah satu syarat mencapai derajat Sarjana Program Studi Teknologi Informasi

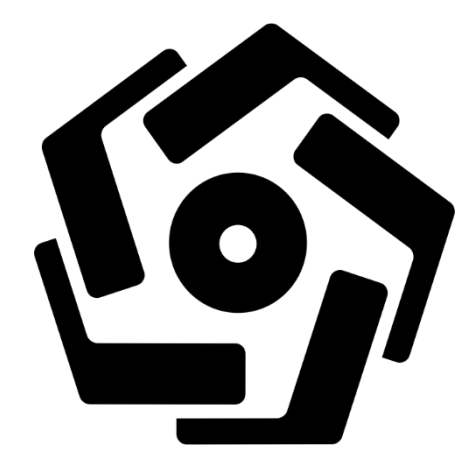

disusun oleh PAMUJI EKO MEIYANTO 20.82.0931

Kepada

FAKULTAS ILMU KOMPUTER UNIVERSITAS AMIKOM YOGYAKARTA YOGYAKARTA

## IMPLEMENTASI BLEND SHAPE DALAM PROSES FACIAL RIGGING ANIMASI 3 DIMENSI "ADA MADA"

### NON REGULER SKRIPSI

(Magang Artis)

untuk memenuhi salah satu syarat mencapai derajat Sarjana Program Studi Teknologi Informasi

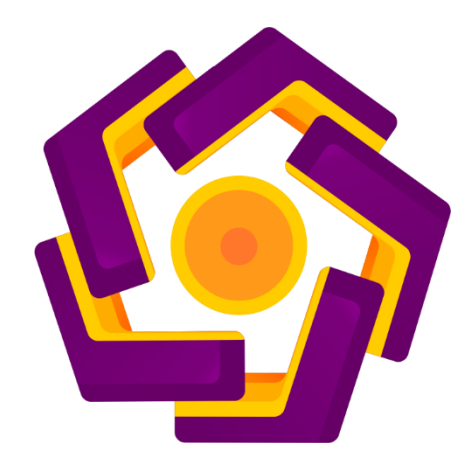

disusun oleh

## PAMUJI EKO MEIYANTO

20.82.0931

Kepada

# FAKULTAS ILMU KOMPUTER UNIVERSITAS AMIKOM YOGYAKARTA YOGYAKARTA

#### HALAMAN PERSETUJUAN

#### SKRIPSI

## IMPLEMENTASI BLEND SHAPE DALAM PROSES FACIAL RIGGING ANIMASI 3 DIMENSI "ADA MADA"

yang disusun dan diajukan oleh

### PAMUJI EKO MEIYANTO

20.82.0931

telah disetujui oleh Dosen Pembimbing Skripsi pada tanggal 22 Januari 2024

Dosen Pembimbing,

Agus Purwanto NIK. 190302229

#### HALAMAN PENGESAHAN

#### SKRIPSI

## IMPLEMENTASI BLEND SHAPE DALAM PROSES FACIAL RIGGING ANIMASI 3 DIMENSI "ADA MADA"

yang disusun dan diajukan oleh

#### PAMUJI EKO MEIYANTO

20.82.0931

Telah dipertahankan di depan Dewan Penguji pada tanggal 22 Januari 2024

Susunan Dewan Penguji

Nama Penguji

**Tanda** Tangan

Bayu Setiaji, M.Kom NIK. 190302261

Dhimas Adi Satria, S.Kom., M.Kom NIK. 190302427

Agus Purwanto, M.Kom NIK. 190302229

> Skripsi ini telah diterima sebagai salah satu persyaratan untuk memperoleh gelar Sarjana Komputer Tanggal 22 Januari 2024

#### DEKAN FAKULTAS ILMU KOMPUTER

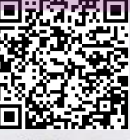

Hanif Al Fatta, S.Kom., M.Kom., Ph.D. NIK. 190302096

#### HALAMAN PERNYATAAN KEASLIAN SKRIPSI

Yang bertandatangan di bawah ini,

Nama mahasiswa: Pamuji Eko MeiyantoNIM: 20.82.0931

Menyatakan bahwa Skripsi dengan judul berikut:

#### **IMPLEMENTASI BLEND SHAPE DALAM PROSES FACIAL RIGGING**

#### ANIMASI 3 DIMENSI "ADA MADA"

Dosen Pembimbing : Agus Purwanto, M.Kom.

1. Karya tulis ini adalah benar-benar ASLI dan BELUM PERNAH diajukan untuk mendapatkan gelar akademik, baik di Universitas AMIKOM Yogyakarta maupun di Perguruan Tinggi lainnya.

- 2. Karya tulis ini merupakan gagasan, rumusan dan penelitian SAYA sendiri, tanpa bantuan pihak lain kecuali arahan dari Dosen Pembimbing.
- 3. Dalam karya tulis ini tidak terdapat karya atau pendapat orang lain, kecuali secara tertulis dengan jelas dicantumkan sebagai acuan dalam naskah dengan disebutkan nama pengarang dan disebutkan dalam Daftar Pustaka pada karya tulis ini.
- 4. Perangkat lunak yang digunakan dalam penelitian ini sepenuhnya menjadi tanggung jawab SAYA, bukan tanggung jawab Universitas AMIKOM Yogyakarta.
- 5. Pernyataan ini SAYA buat dengan sesungguhnya, apabila di kemudian hari terdapat penyimpangan dan ketidakbenaran dalam pernyataan ini, maka SAYA bersedia menerima SANKSI AKADEMIK dengan pencabutan gelar yang sudah diperoleh, serta sanksi lainnya sesuai dengan norma yang berlaku di Perguruan Tinggi.

Yogyakarta, 22 Januari 2024

Yang Menyatakan,

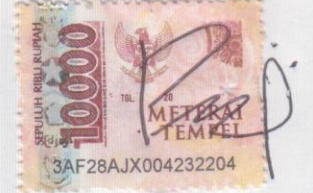

Pamuji Eko Meiyanto

#### HALAMAN PERSEMBAHAN

Dengan tulus dan penuh rasa syukur, penulis ingin menyampaikan persembahan kepada berbagai pihak yang telah memberikan kontribusi dan dukungannya dalam penulisan skripsi ini. Oleh karena itu dengan bangga saya ucapkan rasa terimakasih kepada:

- Allah SWT, atas rahmat dan hidayah-nya yang telah memberikan kemudahan serta kelancaran sehingga penulis dapat menyelesaikan skripsi ini.
- 2. Keluarga tercinta. Kepada Bapak Kusnadi dan Ibu Tri Suhartini yang telah memberikan segala dukungan dalam bentuk kasih sayang, saran, motivasi sepanjang pembuatan skripsi ini.
- 3. Tim Namona Studio atas pengalamannya di IP bootcamp BDI Denpasar.
- 4. Teman-teman yang suportif yang sudah membangkitkan semangat dalam menyelesaikan skripsi ini dengan baik

#### **KATA PENGANTAR**

Puji syukur atas hadirat Allah SWT yang telah memberikan rahmat, kasih sayang, serta kesempatan, sehingga penulis dapat menyelesaikan skripsi dengan judul Implementasi Blend Shape Dalam Proses Facial Rigging Animasi 3 Dimensi "Ada Mada"

Penyusunan skripsi ini bertujuan untuk menyelesaikan salah satu syarat studi dan kelulusan sebelum memperoleh gelar sarjana (strata satu) di Universitas Amikom Yogyakarta. Penyusunan skripsi ini juga tidak terlepas dari berbagai pihak yang telah memberikan bantuan baik secara langsung maupun tidak langsung.Penulis menyampaikan terima kasih kepada:

- Bapak Prof. Dr. M. Suyanto, M.M., selaku Rektor Universitas Amikom Yogyakarta.
- Bapak Hanif Al Fatta, S.Kom., M.Kom., Ph.D. selaku Dekan Fakultas Ilmu Komputer Unversitas Amikom Yogyakarta.
- 3. Bapak Agus Purwanto, M.Kom., selaku Ketua Program Studi Teknologi Informasi Universitas Amikom Yogyakarta, serta dosen pembimbing skripsi yang telah memberikan bimbingan dan arahan kepada penulis sehingga skripsi ini dapat terlaksana dengan baik.
- 4. Segenap Dosen dan Civitas Akademika Universitas Amikom Yogyakarta yang telah memberikan ilmu dan pengalaman kepada penulis selama menajalani perkuliahan.
- 5. Orang tua dan seluruh anggota keluarga yang selalu memberikan motivasi kepada penulis.
- 6. Teman-teman dekat yang telah memberikan dukungan dan semangat kepada penulis.
- Rekan-rekan mahasiswa jurusan Teknologi Informasi Universitas Amikom Yogyakarta angkatan 2020.
- 8. Pihak-pihak yang tidak dapat penulis sebut satu per satu yang memberi dorongan dan doa, sehingga skripsi ini dapat terselesaikan.

## DAFTAR ISI

| HALAMAN JUDUL i                                   |  |  |
|---------------------------------------------------|--|--|
| HALAMAN PERSETUJUANii                             |  |  |
| HALAMAN PENGESAHANiii                             |  |  |
| HALAMAN PERNYATAAN KEASLIAN SKRIPSI iv            |  |  |
| HALAMAN PERSEMBAHANv                              |  |  |
| KATA PENGANTAR vi                                 |  |  |
| DAFTAR ISI                                        |  |  |
| DAFTAR TABELx                                     |  |  |
| DAFTAR GAMBAR xi                                  |  |  |
| DAFTAR LAMPIRAN xvii                              |  |  |
| DAFTAR LAM <mark>B</mark> ANG DAN SINGKATAN xviii |  |  |
| DAFTAR ISTILAH xix                                |  |  |
| INTISARIxx                                        |  |  |
| ABSTRACT xxi                                      |  |  |
| BAB I PENDAHULUAN                                 |  |  |
| 1.1 Latar Belakang1                               |  |  |
| 1.2 Rumusan Masalah2                              |  |  |
| 1.3 Batasan Masalah2                              |  |  |
| 1.4 Maksud dan Tujuan Penelitian                  |  |  |
| BAB II LANDASAN TEORI                             |  |  |
| 2.1 Teori Khusus                                  |  |  |
| 2.1.1 Pengertian Rigging                          |  |  |
| 2.1.2 Software Autodesk Maya4                     |  |  |
| 2.1.3 Pengertian Blend Shape4                     |  |  |
| 2.1.4 Pengertian Topologi5                        |  |  |
| 2.1.5 Penerapan IK                                |  |  |

| 2.1.6                   | 6 Penerapan FK                              | 5   |
|-------------------------|---------------------------------------------|-----|
| 2.1.7                   | 7 Pengertian Joint / Bone                   | 6   |
| 2.1.8                   | 8 Weight Painting/Skinning                  | 7   |
| 2.1.9                   | 9 Pengertian Channel Box                    | 7   |
| 2.1.1                   | 10 Attribute Editor                         | 8   |
| 2.1.1                   | 11 Pengertian Animasi 3D                    | 8   |
| 2.2 H                   | Referensi Karakter 3D                       | 9   |
| 2.3 A                   | Analisis Kebutuhan Sistem                   | 12  |
| 2.3.1                   | 1 Analisis Kebutuhan Fungsional             | 12  |
| 2.3.2                   | 2 Analisis Kebutuhan Non Fungsional         | 12  |
| 2.4                     | Asp <mark>ek</mark> Produksi                | 13  |
| 2.4.1                   | 1 Aspek Kreatif                             | 14  |
| 2.4.2                   | 2 As <mark>pe</mark> k Tek <mark>nis</mark> | 16  |
| <mark>2.</mark> 5 I     | Pra Produksi                                | 21  |
| BA <mark>B III</mark> I | HASIL DAN PE <mark>MBAHASAN</mark>          | 26  |
| 3.1 I                   | Proses Penerapan Produksi                   | 26  |
| 3.1 <mark>.1</mark>     | 1 Membuat Kelopak Mata Kanan dan Kiri       | 26  |
| 3.1.2                   | 2 Membuat Alis Kanan dan Kiri               | 34  |
| 3.1.3                   | 3 Membuat Mata Berkedip                     | 42  |
| 3.1.4                   | 4 Membuat Ekspresi Marah                    | 49  |
| 3.1.5                   | 5 Membuat Ekspresi Sedih                    | 56  |
| 3.1.6                   | 6 Membuat Ekspresi Takut                    | 63  |
| 3.1.7                   | 7 Membuat Ekspresi Terkejut                 | 70  |
| 3.1.8                   | 8 Membuat Pupil Mata Kanan dan Kiri         | 77  |
| 3.1.9                   | 9 Membuat Controller Wajah                  | 98  |
| 3.2 H                   | Evaluasi                                    | 100 |

| 3.2.1 Penilaian Hasil                                                 |           |
|-----------------------------------------------------------------------|-----------|
| 3.2.2 Penilaian Skala Likert                                          |           |
| 3.2.2.1 Perhitungan Kuesioner Ahli                                    |           |
| BAB IV PENUTUP                                                        | 107       |
| 4.1 Kesimpulan                                                        | 107       |
| 4.2 Saran                                                             |           |
| REFERENSI                                                             | 109       |
| LAMPIRAN                                                              | 110       |
| Lampiran 1 Sertifikat Kompetensi                                      | 110       |
| Lampiran 2 Sertifikat IP BOOT CAMP                                    | 112       |
| Lampiran 3 Pengantar Magang dan Kontrak Magang                        | 113       |
| Lampir <mark>an 4</mark> Hasil Evaluasi Magang                        | 114       |
| Lampiran 5 Sertifikat Peserta BECC (Bhayangkara Enterpreneurshi       | p Concept |
| Competition)                                                          |           |
| Lampiran 6 <mark>N</mark> askah <mark>Film Animasi "Ada Mada</mark> " |           |
| Lampiran 7 Storyboard Animasi "Ada Mada"                              |           |
| Lampiran 8 Uji Kelayakan Cerita Oleh Supervisor MSV                   |           |
| Lampiran 9 Hasil Penilaian dari ahli 3D                               |           |
| Lampiran 10 Link Animatic Film Animasi "Ada Mada"                     |           |
| Lampiran 11 Link Karya Film Animasi "Ada Mada"                        |           |
|                                                                       |           |

## DAFTAR TABEL

| Tabel 2.4. 1 Tabel Aspek Kreatif                               | 14  |
|----------------------------------------------------------------|-----|
| Tabel 2.4. 2 Tabel Aspek Teknis                                | 16  |
| Tabel 3.2. 1 Perbandingan Kebutuhan Fungsional dan Hasil Akhir | 100 |
| Tabel 3.2. 2 Tabel Hasil Kuesioner                             | 104 |
| Tabel 3.2. 3 Bobot Nilai                                       | 105 |
| Tabel 3.2. 4 Persentase Nilai                                  | 105 |

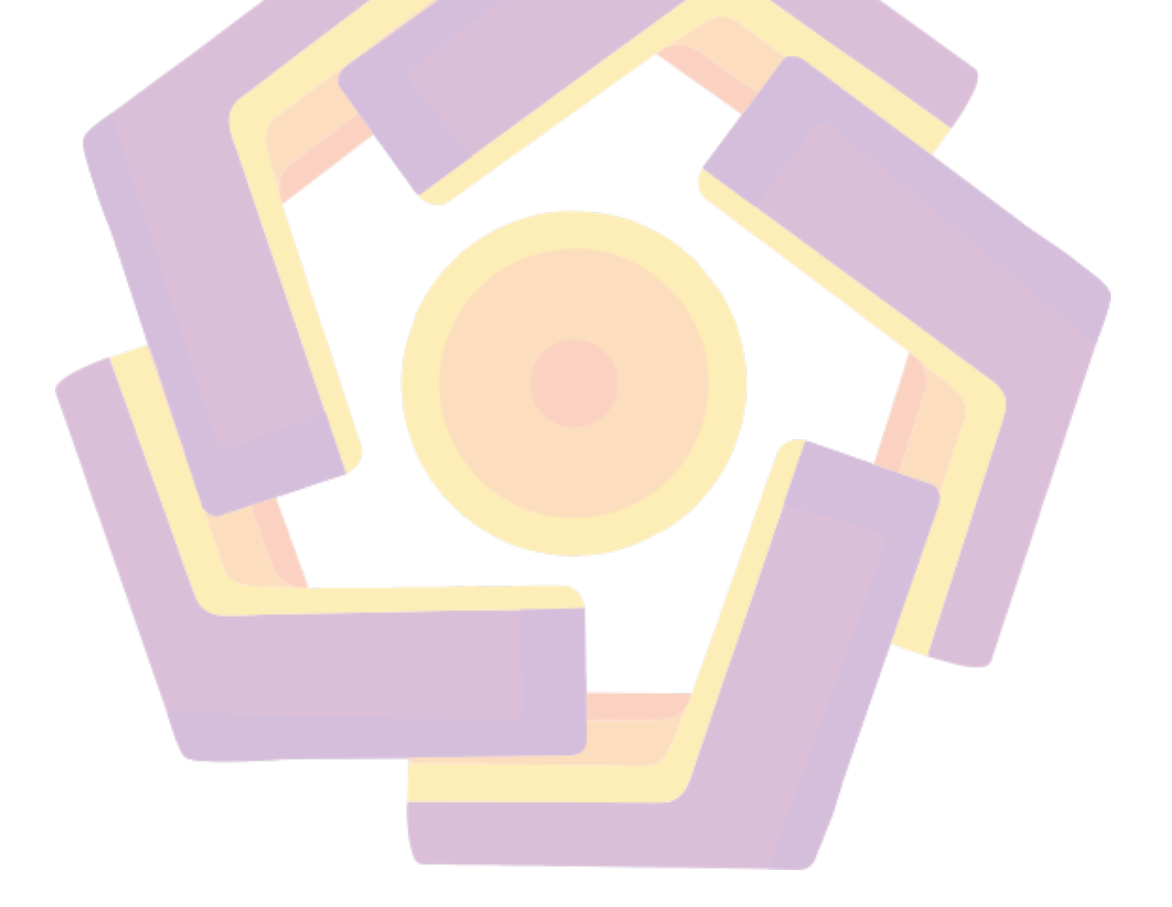

### DAFTAR GAMBAR

| Gambar 2. 1 Rigging                                                               |
|-----------------------------------------------------------------------------------|
| Gambar 2. 2 Hasil Blend Shape4                                                    |
| Gambar 2. 3 Perbedaan IK dan FK5                                                  |
| Gambar 2. 4 Joint dan Bone                                                        |
| Gambar 2. 5 Proses Weight Painting                                                |
| Gambar 2. 6 Film Animasi 3D                                                       |
| Gambar 2.7 Referensi Karakter dari film Lucas the Spider9                         |
| Gambar 2. 8 Referensi bentuk karakter dan tingkah laku dari film The Owl & Co     |
|                                                                                   |
| Gambar 2. 9 Uji Kelayakan Cerita oleh Supervisor MSV11                            |
| Gambar 2. 10 Script Ada Mada                                                      |
| Gambar 2. 11 Karakter Mada                                                        |
| Gambar 2. 12 Karakter Sappo                                                       |
| Gambar 2. 13 Storyboard                                                           |
| Gambar 2. 14 Animatic Film "Ada Mada"                                             |
| Gambar 3. 1 Tampilan Fase Awal Pembuatan Bentuk Kelopak Mata26                    |
| Gambar 3. 2 Tampilan Add Target Setelah Create Blend Shape27                      |
| <b>Gambar 3. 3</b> Proses Sculpting Pada Area Kelopak Mata Dengan Set Value 1.000 |
|                                                                                   |
| Gambar 3. 4 Tampilan Kembali Seper <mark>ti Semula</mark> Pada Set Value 0.00028  |
| Gambar 3. 5 Mirror Tar <mark>get Pada Menu Shape</mark> 28                        |
| Gambar 3. 6 Tampilan Kelopak_R Setelah Memakai Mirror Target Set Value            |
| 1.000                                                                             |
| Gambar 3. 7 Tampilah Kelopak_R Setelah Memakai Mirror Target Set Value            |
| 0.000                                                                             |
| Gambar 3. 8 Tampilan Lokasi Menu Alat Driven Key                                  |
| Gambar 3. 9 Tampilan Driven Key                                                   |
| Gambar 3. 10 Tampilan Menu Select Blend Shape Node                                |
| Gambar 3. 11 Memuat Node Kedalam Alat Driven Key                                  |

| Gambar 3. 12 Tampilan Hasil Memuat Kedua Objek Node ke Dalam Alat Driven       |
|--------------------------------------------------------------------------------|
| Key                                                                            |
| Gambar 3. 13 Proses Minimum Key Pada Kedua Attribute                           |
| Gambar 3. 14 Proses Maksimum Set Key Pada Kedua Attribute                      |
| Gambar 3. 15 Hasil Akhir Bentuk Kedua Kelopak Mata33                           |
| Gambar 3. 16 Tampilan Fase Awal Pembuatan Bentuk Alis Mata34                   |
| Gambar 3. 17 Tampilan add target setelah create blend shape                    |
| Gambar 3. 18 Proses sculpting pada area alis mata dengan set value 1.00035     |
| Gambar 3. 19 Tampilan kembali seperti semula pada set value 0.000              |
| Gambar 3. 20 Mirror Target pada menu Shape                                     |
| Gambar 3. 21 Tampilan Alis_R setelah memakai mirror target set value 1.000.36  |
| Gambar 3. 22 Tampilah Alis_R setelah memakai mirror target set value 0.000.37  |
| Gambar 3. 23 Tampilan lokasi menu alat driven key                              |
| Gambar 3. 24 Tampilan Driven Key                                               |
| Gambar 3. 25 Tampilan menu select blend shape node                             |
| Gambar 3. 26 Memuat node kedalam alat driven key                               |
| Gambar 3. 27 Tampilan hasil memuat kedua objek node ke dalam alat driven key   |
|                                                                                |
| Gambar 3. 28 Proses minimum key pada kedua attribute                           |
| Gambar 3. 29 Proses maksimum set key pada kedua attribute                      |
| Gambar 3. 30 Hasil akhir bentuk kedua alis mata                                |
| Gambar 3. 31 Tampilan Fase Awal Pembuatan Mata Berkedip                        |
| Gambar 3. 32 Tampilan add target setelah create blend shape                    |
| Gambar 3. 33 Proses sculpting pada area mata berkedip dengan set value 1.00043 |
| Gambar 3. 34 Tampilan kembali seperti semula pada set value 0.00044            |
| Gambar 3. 35 Tampilan lokasi menu alat driven key44                            |
| Gambar 3. 36 Tampilan Driven Key45                                             |
| Gambar 3. 37 Tampilan menu select blend shape node                             |
| Gambar 3. 38 Memuat node kedalam alat driven key46                             |
| Gambar 3. 39 Tampilan hasil memuat kedua objek node ke dalam alat driven key   |
|                                                                                |

.

| Gambar 3. 40 Proses minimum key pada kedua attribute47                           |
|----------------------------------------------------------------------------------|
| Gambar 3. 41 Proses maksimum set key pada kedua attribute48                      |
| Gambar 3. 42 Hasil akhir bentuk mata berkedip48                                  |
| Gambar 3. 43 Tampilan Fase Awal Pembuatan Ekspresi Marah49                       |
| Gambar 3. 44 Tampilan add target setelah create blend shape49                    |
| Gambar 3. 45 Referensi pada ekspresi marah                                       |
| Gambar 3. 46 Proses sculpting pada ekspresi marah dengan set value 1.00050       |
| Gambar 3. 47 Tampilan kembali seperti semula pada set value 0.00051              |
| Gambar 3. 48 Tampilan lokasi menu alat driven key                                |
| Gambar 3. 49 Tampilan Driven Key                                                 |
| Gambar 3. 50 Tampilan menu select blend shape node                               |
| Gambar 3. 51 Memuat node kedalam alat driven key                                 |
| Gambar 3. 52 Tampilan hasil memuat kedua objek node ke dalam alat driven key     |
|                                                                                  |
| Gambar 3. 53 Proses minimum key pada kedua attribute                             |
| Gambar 3. 54 Proses maksimum set key pada kedua attribute                        |
| Gambar 3. 55 Hasil akhir bentuk ekspresi marah                                   |
| Gambar 3. 56 Tampilan Fase Awal Pembuatan Ekspresi Sedih                         |
| Gambar 3. 57 Tampilan Add Target Setelah Create Blend Shape                      |
| Gambar 3. 58 Referensi ekspresi sedih                                            |
| Gambar 3. 59 Proses Sculpting Pada Ekspresi Sedih Dengan Set Value 1.00057       |
| Gambar 3. 60 Tampilan Kembali Sep <mark>erti Semul</mark> a Pada Set Value 0.000 |
| Gambar 3. 61 Tampilan Lokasi Menu Alat Driven Key                                |
| Gambar 3. 62 Tampilan Driven Key                                                 |
| Gambar 3. 63 Tampilan Menu Select Blend Shape Node                               |
| Gambar 3. 64 Memuat Node Kedalam Alat Driven Key                                 |
| Gambar 3. 65 Tampilan Hasil Memuat Kedua Objek Node ke Dalam Alat Driven         |
| Key61                                                                            |
| Gambar 3. 66 Proses Minimum Key Pada Kedua Attribute61                           |
| Gambar 3. 67 Proses Maksimum Set Key Pada Kedua Attribute                        |
| Gambar 3. 68 Hasil Akhir Bentuk Ekspresi Sedih                                   |

| Gambar 3. 69 Tampilan Fase Awal Pembuatan Ekspresi Takut                    |
|-----------------------------------------------------------------------------|
| Gambar 3. 70 Tampilan Add Target Setelah Create Blend Shape63               |
| Gambar 3. 71 Referensi pada Ekspresi Takut                                  |
| Gambar 3. 72 Proses Sculpting Pada Ekspresi Takut Dengan Set Value 1.00064  |
| Gambar 3. 73 Tampilan Kembali Seperti Semula Pada Set Value 0.00065         |
| Gambar 3. 74 Tampilan Lokasi Menu Alat Driven Key65                         |
| Gambar 3. 75 Tampilan Driven Key                                            |
| Gambar 3. 76 Tampilan Menu Select Blend Shape Node67                        |
| Gambar 3. 77 Memuat Node Kedalam Alat Driven Key                            |
| Gambar 3. 78 Tampilan Hasil Memuat Kedua Objek Node ke Dalam Alat Driven    |
| Key                                                                         |
| Gambar 3. 79 Proses Minimum Key Pada Kedua Attribute                        |
| Gambar 3. 80 Proses Maksimum Set Key Pada Kedua Attribute                   |
| Gambar 3. 81 Hasil Akhir Bentuk Ekspresi Takut                              |
| Gambar 3. 82 Tampilan Fase Awal Pembuatan Ekspresi Terkejut                 |
| Gambar 3. 83 Tampilan Add Target Setelah Create Blend Shape                 |
| Gambar 3. 84 Referensi ekspresi terkejut                                    |
| Gambar 3. 85 Proses Sculpting Pada Ekspresi Terkejut Dengan Set Value 1.000 |
|                                                                             |
| Gambar 3. 86 Tampilan Kembali Seperti Semula Pada Set Value 0.00072         |
| Gambar 3. 87 Tampilan Lokasi Menu Alat Driven Key                           |
| Gambar 3. 88 Tampilan Driven Key                                            |
| Gambar 3. 89 Tampilan Menu Select Blend Shape Node74                        |
| Gambar 3. 90 Memuat Node Kedalam Alat Driven Key74                          |
| Gambar 3. 91 Tampilan Hasil Memuat Kedua Objek Node ke Dalam Alat Driven    |
| Key75                                                                       |
| Gambar 3. 92 Proses Minimum Key Pada Kedua Attribute75                      |
| Gambar 3. 93 Proses Maksimum Set Key Pada Kedua Attribute76                 |
| Gambar 3. 94 Hasil Akhir Bentuk Ekspresi Terkejut                           |
| Gambar 3. 95 Tampilan Fase Awal Pembuatan Bentuk Pupil77                    |
| Gambar 3. 96 Tampilan Add Target Setelah Create Blend Shape77               |

| Gambar 3. 97 Proses Move Objek Pada Pupil Mata Dengan Set Value 1.00078    |  |  |
|----------------------------------------------------------------------------|--|--|
| Gambar 3. 98 Tampilan Kembali Seperti Semula Pada Set Value 0.000          |  |  |
| Gambar 3. 99 Proses Move Objek Pada Pupil Mata Arah Kebawah Dengan Set     |  |  |
| Value 1.00079                                                              |  |  |
| Gambar 3. 100 Proses Move Objek Pada Pupil Mata Arah Kekanan Dengan Set    |  |  |
| Value 1.000                                                                |  |  |
| Gambar 3. 101 Proses Move Objek Pada Pupil Mata Arah Kekiri Dengan Set     |  |  |
| Value 1.000                                                                |  |  |
| Gambar 3. 102 Proses Scale Objek Pada Pupil Mata Mengecil Dengan Set Value |  |  |
| 1.000                                                                      |  |  |
| Gambar 3. 103 Tampilan Dua Controller Untuk Kedua Pupil                    |  |  |
| Gambar 3. 104 Tampilan Lokasi Limit Translate Pada Attribute Editor        |  |  |
| Gambar 3. 105 Tampilan Proses Limit Pada Controller Pupil Mata             |  |  |
| Gambar 3. 106 Tampilan Lokasi Menu Alat Driven Key                         |  |  |
| Gambar 3. 107 Tampilan Driven Key                                          |  |  |
| Gambar 3. 108 Tampilan Menu Select Blend Shape Node                        |  |  |
| Gambar 3. 109 Memuat Node Kedalam Alat Driven Key                          |  |  |
| Gambar 3. 110 Tampilan Hasil Memuat Kedua Objek Node ke Dalam Alat         |  |  |
| Driven Key                                                                 |  |  |
| Gambar 3. 111 Tampilan Translate Y Dengan Nilai 1 Pada Channel Box85       |  |  |
| Gambar 3. 112 Proses Key Pada Attribute Translate Y axis dengan            |  |  |
| Pupil_kiri_keatas85                                                        |  |  |
| Gambar 3. 113 Tampilan Translate Y Dengan Nilai -1 Pada Channel Box86      |  |  |
| Gambar 3. 114 Proses Key Pada Attribute Translate Y axis dengan            |  |  |
| Pupil_kiri_kebawah86                                                       |  |  |
| Gambar 3. 115 Tampilan Translate X Dengan Nilai -1 Pada Channel Box87      |  |  |
| Gambar 3. 116 Proses Key Pada Attribute Translate X axis dengan            |  |  |
| Pupil_kiri_kekanan87                                                       |  |  |
| Gambar 3. 117 Tampilan Translate X Dengan Nilai 1 Pada Channel Box         |  |  |
| Gambar 3. 118 Proses Key Pada Attribute Translate X axis dengan            |  |  |
| Pupil_kiri_kekiri88                                                        |  |  |

| Gambar 3. 119 Tampilan Translate Y Dengan Nilai 1 Pada Channel Box       |  |  |
|--------------------------------------------------------------------------|--|--|
| Gambar 3. 120 Proses Key Pada Attribute Translate Y axis dengan          |  |  |
| Pupil_kanan_keatas                                                       |  |  |
| Gambar 3. 121 Tampilan Translate Y Dengan Nilai -1 Pada Channel Box90    |  |  |
| Gambar 3. 122 Proses Key Pada Attribute Translate Y axis dengan          |  |  |
| Pupil_kanan_kebawah90                                                    |  |  |
| Gambar 3. 123 Tampilan Translate X Dengan Nilai -1 Pada Channel Box91    |  |  |
| Gambar 3. 124 Proses Key Pada Attribute Translate X axis dengan          |  |  |
| Pupil_kanan_kekanan91                                                    |  |  |
| Gambar 3. 125 Tampilan Translate X Dengan Nilai 1 Pada Channel Box92     |  |  |
| Gambar 3. 126 Proses Key Pada Attribute Translate X axis dengan          |  |  |
| Pupil_kanan_kekiri92                                                     |  |  |
| Gambar 3. 127 Tampilan Proses Scale Limit Pada Controller Pupil Mata93   |  |  |
| Gambar 3. 128 Tampilan Scale Y Dengan Nilai 0.5 Pada Channel Box         |  |  |
| Gambar 3. 129 Proses Key Pada Attribute Translate Y Axis Dengan          |  |  |
| Pupil_kiri_ <mark>m</mark> enge <mark>cil Pada Angka 0.500</mark>        |  |  |
| Gambar 3. 130 Tampilan Scale Y Dengan Nilai 0.5 dan Scale X Dengan Nilai |  |  |
| 0.5 Pada Channel Box95                                                   |  |  |
| Gambar 3. 131 Proses Key Pada Attribute Translate X Axis Dengan          |  |  |
| Pupil_kiri_mengecil Pada Angka 1.000                                     |  |  |
| Gambar 3. 132 Tampilan Scale Y Dengan Nilai 0.5 Pada Channel Box96       |  |  |
| Gambar 3. 133 Proses Key Pada Attribute Translate Y Axis Dengan          |  |  |
| Pupil_kanan_meng <mark>ecil Pada Angka 0.500</mark> 96                   |  |  |
| Gambar 3. 134 Tampilan Scale Y Dengan Nilai 0.5 dan Scale X Dengan Nilai |  |  |
| 0.5 Pada Channel Box97                                                   |  |  |
| Gambar 3. 135 Proses Key Pada Attribute Translate X Axis Dengan          |  |  |
| Pupil_kanan_mengecil Pada Angka 1.00097                                  |  |  |
| Gambar 3. 136 Controller ekpresi wajah dan pupil                         |  |  |
| Gambar 3. 137 Controller Pada Kedua Taring                               |  |  |
| Gambar 3. 138 Controller Pada Kepala Karakter                            |  |  |

### DAFTAR LAMPIRAN

| Lampiran 1 Sertifikat Kompetensi                                                              | 110 |  |
|-----------------------------------------------------------------------------------------------|-----|--|
| Lampiran 2 Sertifikat IP BOOT CAMP                                                            | 112 |  |
| Lampiran 3 Pengantar Magang dan Kontrak Magang113                                             |     |  |
| Lampiran 4 Hasil Evaluasi Magang                                                              | 114 |  |
| Lampiran 5 Sertifikat <mark>Pese</mark> rta BECC (Bhayangkara Enterpreneurship                |     |  |
| Concept Competition)                                                                          | 115 |  |
| Lampiran 6 <mark>Naska</mark> h Film Animasi "Ada Ma <mark>da"</mark>                         | 116 |  |
| Lampiran <mark>7 Storyb</mark> oard Anim <mark>as</mark> i "Ada Mada"                         | 121 |  |
| Lampiran <mark>8 Uji</mark> Kelayak <mark>an</mark> Cerita Oleh Supe <mark>rvi</mark> sor MSV | 125 |  |
| Lampiran 9 <mark>H</mark> asil Penilaian dari ahli 3D                                         | 129 |  |
| Lampiran 10 L <mark>i</mark> nk Anim <mark>atic Film Animasi "A</mark> da Mada"               | 134 |  |
| Lampiran 11 Link Kar <mark>ya Film Animasi "Ada M</mark> ada"                                 |     |  |

## DAFTAR LAMBANG DAN SINGKATAN

- 3D Tiga Dimensi
- FK Forword Kinematic
- IK Inverse Kinematic
- L Left
- R Right

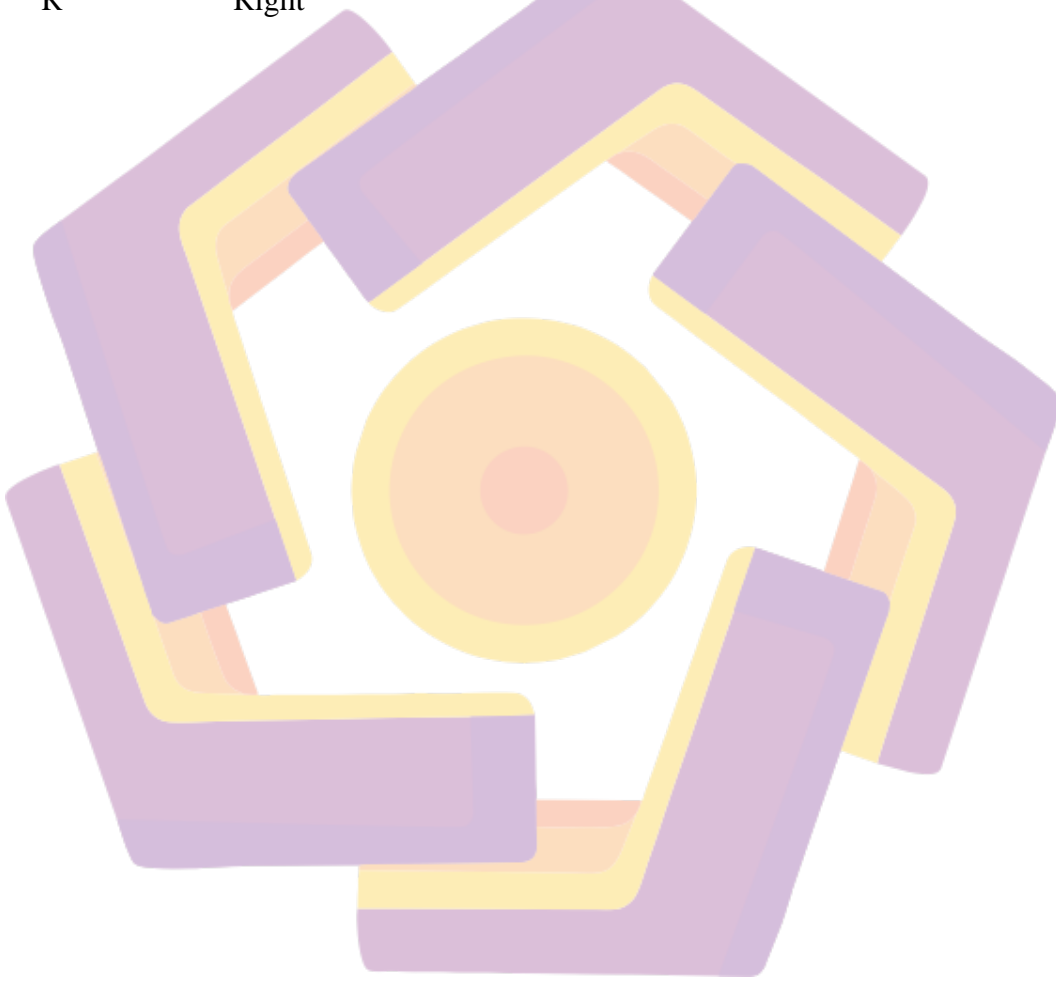

### DAFTAR ISTILAH

| Mesh               | Jaring pada objek                                    |
|--------------------|------------------------------------------------------|
| Joint              | Sendi pada objek karakter                            |
| Bone               | Tulang pada objek karakter                           |
| Rigging            | Proses pembuatan tulang objek karakter               |
| Topologi           | Gambaran rangka permukaan objek                      |
| Blend Shape        | Proses perubahan bentuk pada salah satu objek        |
| Forward Kinematics | Cara kerja pada satuan sendi                         |
| Inverse Kinematics | Cara kerja beberapa sendi yang mengikuti ujung sendi |
| Weight Painting    | Proses dalam mengubah radius jaring dengan sendi     |
| Channel Box        | Panel yang menampilkan informasi dasar objek         |
|                    |                                                      |

#### INTISARI

Dalam proses pemberian atau pemasangan tulang objek wajah karakter 3D (Facial Rigging), kebanyakan teknisi masih menggunakan cara pada umumnya yaitu membuat beberapa titik tulang pada wajah karakter 3D. Cara tersebut membuat proses pengerjaan rigging pada wajah menjadi lama Ketika harus memberi tulang pada beberapa titik wajah, sampai ke ketahap pemberian pembobotan (weighting), misalnya untuk membuat tulang wajah di perlukan beberapa titik seperti mulut, pipi, hidung, rahang, alis, hinggal kelopak mata. Saat ini beberapa perangkat lunak untuk membuat rigging sudah memiliki pembaruan alat untuk membantu dalam proses pembuatan facial rigging, salah satu nya yaitu Blend Shape yang terintegrasi pada Autodesk MAYA.

Tugas akhir ini difokuskan pada pembuatan wajah karakter 3 dimensi (Mada si tarantula) yang di buat dengan menggunakan Blend Shape. Blend Shape di gunakan untuk mengubah mesh yang dapat di manipulasi dalam attribute editor. Tahap dalam mengerjakan tugas akhir ini di mulai dari identifikasi masalah, analisis dan perancangan, implementasi, kemudian di lakukan pengujian pada fungsi yang di buat dengan menggunakan Blend Shape untuk memperoleh kesimpulan apakah fungsi tersebut memberikan hasih efisiensi pada karakter 3D atau tidak.

Hasil akhir tugas akhir ini adalah suatu fungsi dalam pembuatan wajah karakter 3D Mada si tarantula yang dibuat dengan menggunakan Blend Shape serta efisiensi dari proses facial rigging pada karakter 3D Tarantula.

Kata kunci: Facial Rigging, Blend Shape, Aniamsi 3D

#### ABSTRACT

In the process of providing or installing bones for a 3D character's facial object (Facial Rigging), most technicians still use the general method, namely making several bone points on the 3D character's face. This method makes the process of rigging the face take a long time. When you have to provide bones at several points on the face, up to the weighting stage, for example, to make facial bones you need several points such as the mouth, cheeks, nose, jaw, eyebrows, and even the lids. eye. Currently, several software tools for making rigging already have updated tools to assist in the process of making facial rigging, one of which is Blend Shape which is integrated into Autodesk MAYA.

This final project focuses on creating a 3-dimensional character's face (Mada the tarantula) which was created using Blend Shape. Blend Shape is used to change the mesh which can be manipulated in the attribute editor. The stages in working on this final assignment start from problem identification, analysis and design, implementation, then testing on the function created using Blend Shape to obtain a conclusion whether the function provides efficiency results for 3D characters or not.

The final result of this final project is a function in creating the face of the 3D character Mada the Tarantula which was created using Blend Shape as well as the efficiency of the facial rigging process on the 3D Tarantula character.

Keyword: Facial Rigging, Blendshape, 3D Animation